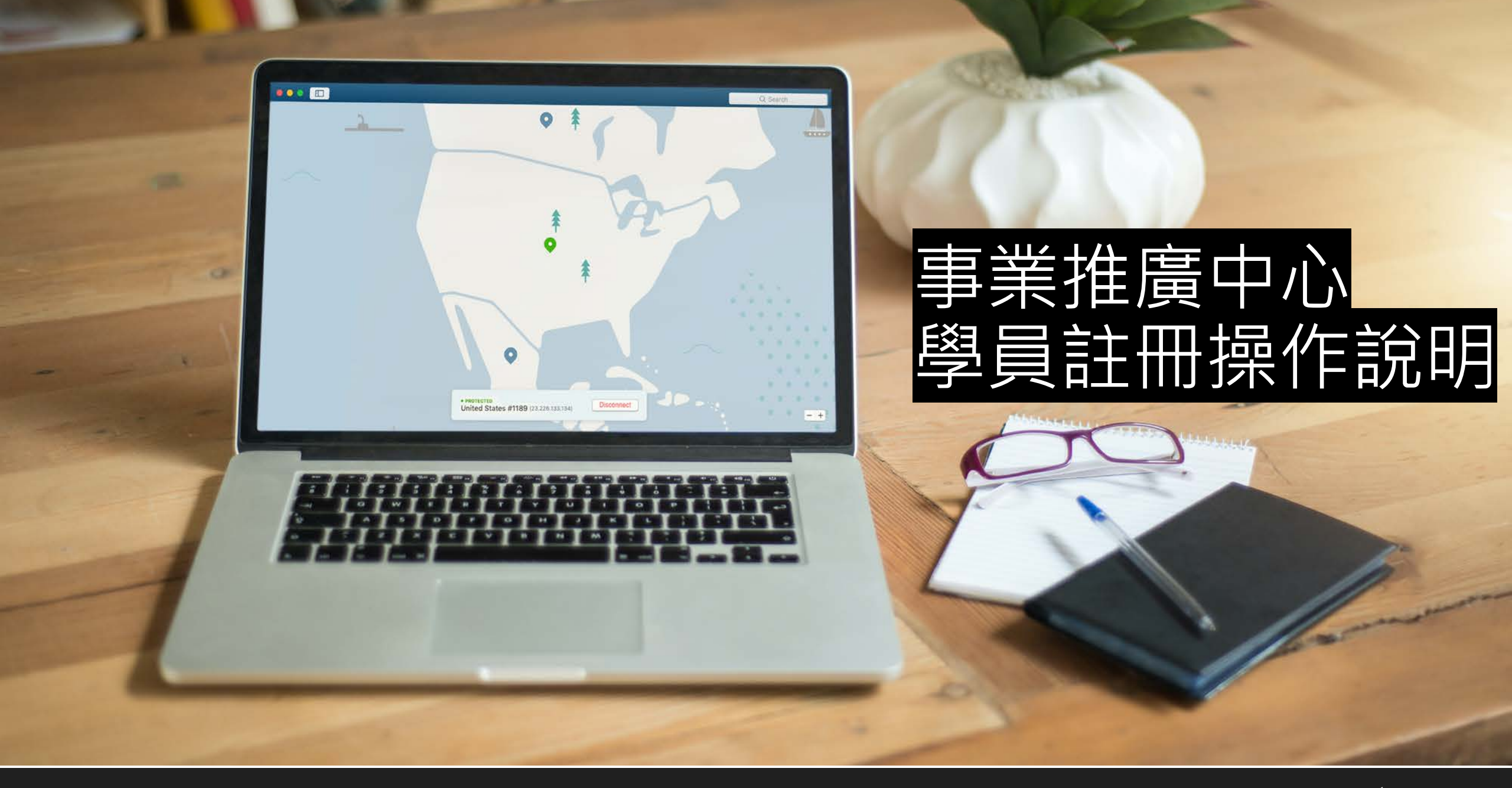

# 壹、學員帳號申請步驟

### 學員申請資格

曾於本會修習過

1.法規導讀班學員

2.管理員教育訓練

3.安全師、衛生師課程

4.勞工健康服務護理人員及相關人員

5.營造業業務主管教育訓練

6.一般業業務主管教育訓練

7.營造作業主管教育訓練

8.有害作業主管教育訓練

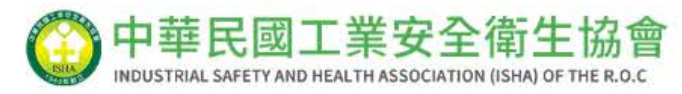

#### $\bullet \bullet \bullet$

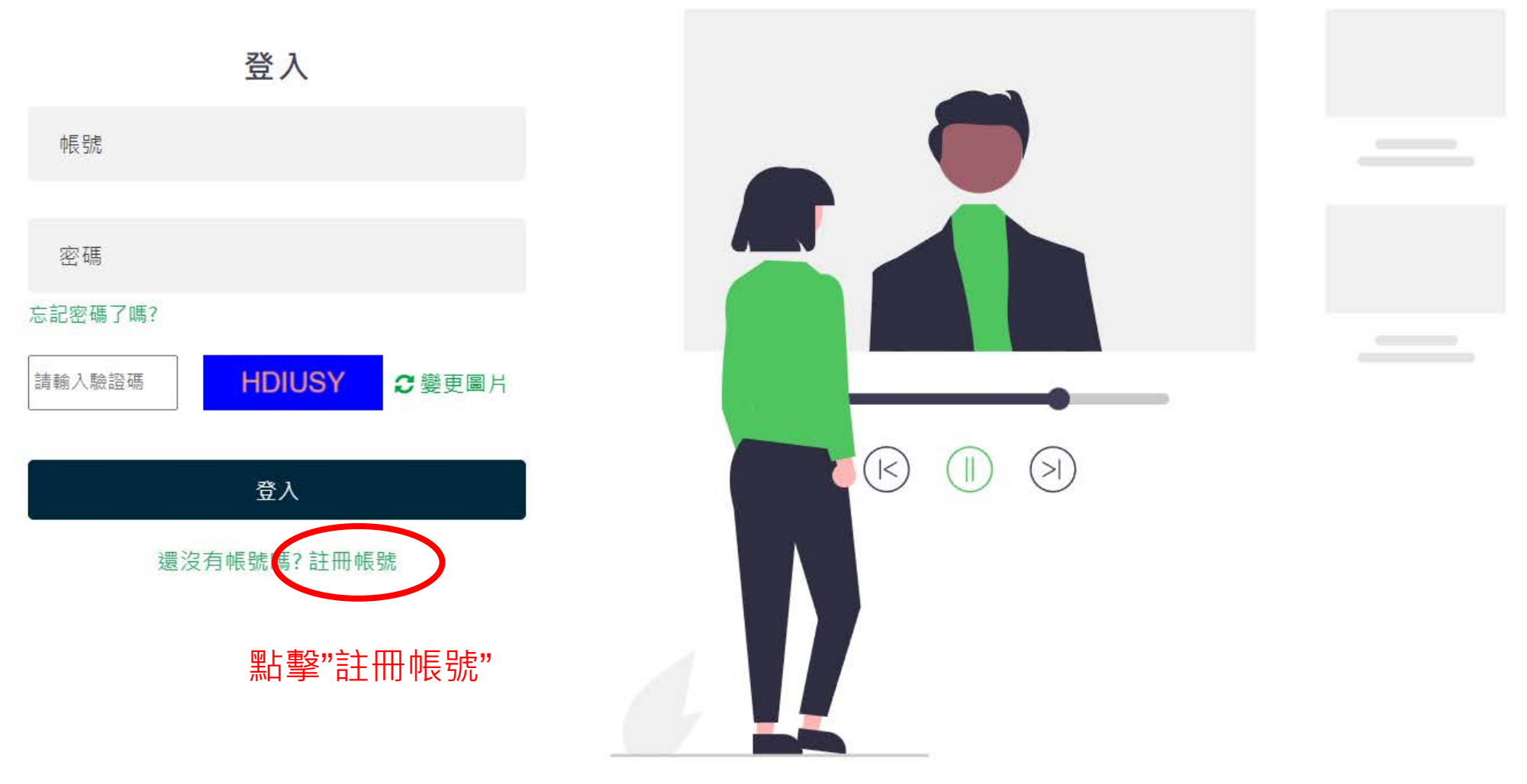

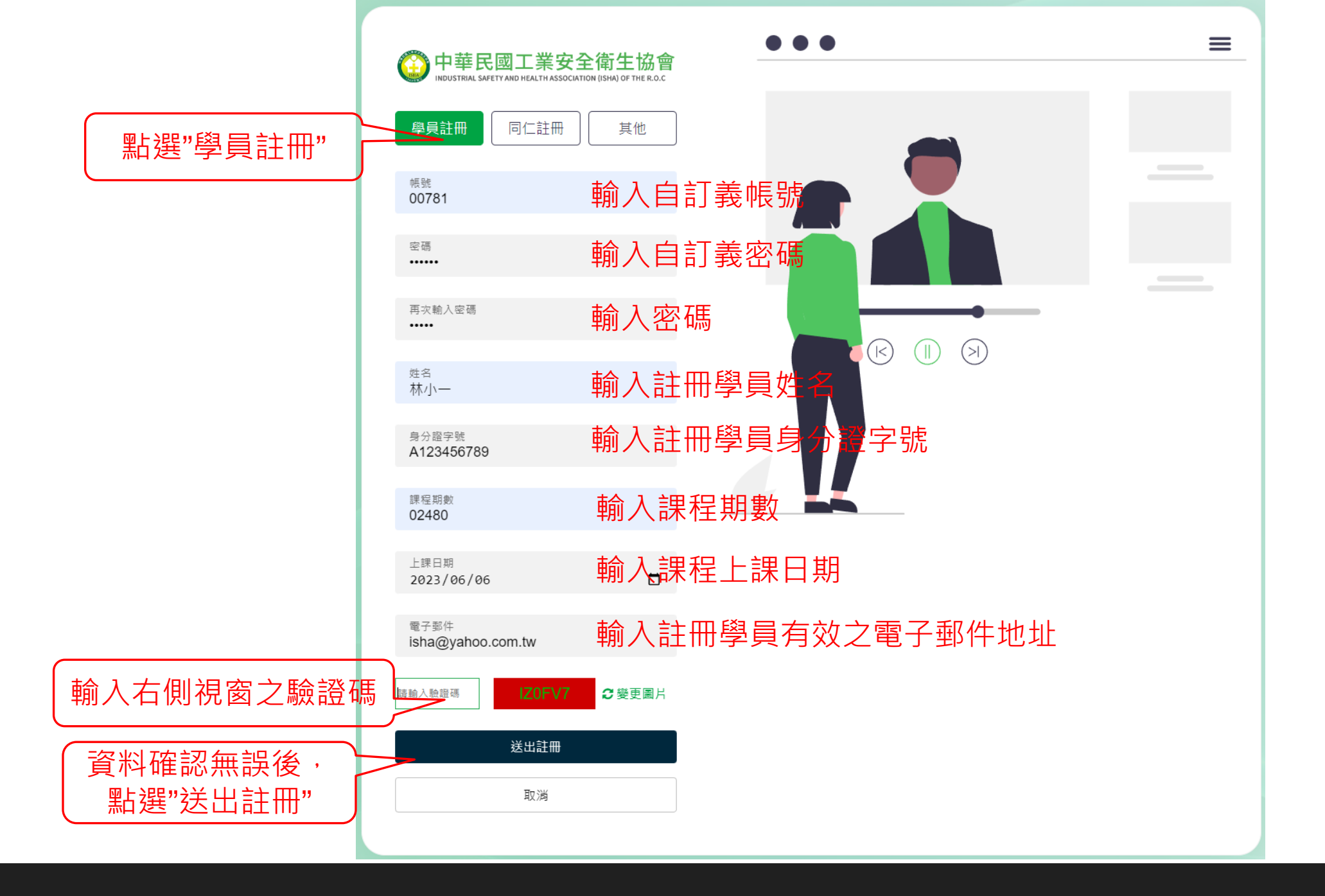

▶ 資料確認無誤後,點選"送出註冊"後,網頁顯示:感謝您的申請,請等待講師核可後至您所填寫 的信箱驗證,即可登入,謝謝。點擊"確認"後關閉網頁,回到會員登入畫面

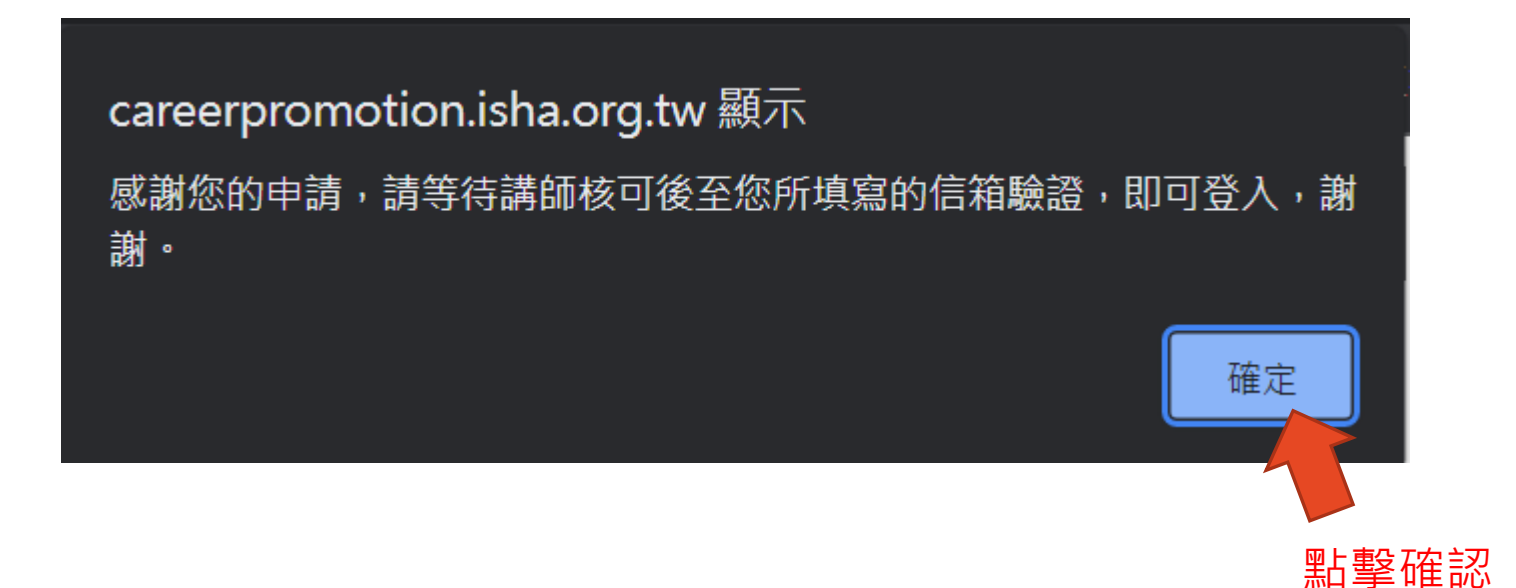

- ➤ 審核通過後,系統發送帳號開通確認信件於學員指定之電子郵件信箱
- 帳號開通確認信件

工安協會事業推廣中心 <service@mail.isha.org.tw> 收件者: ins535@yahoo.com.tw

您好:

此封Email為您申請工業安全衛生協會相關線上系統,申請帳號已開通所發出之認證信 若您無印象進行相關帳號申請之操作,請洽協會資訊人員或無視此封通知信件。

如確認為本人進行操作無誤,請點選下方連結進行確認開通,謝謝。

帳號開通網址: <u>https://careerpromotion.isha.org.tw/AccVerify.aspx?pk=MTIzLjE5NC4xMS4xNDBfMjAyMzA1MTY=</u>

點擊此帳號開通網址,進行確認開通。

▶ 網址顯示:信箱驗證成功,請輸入帳號密碼進入系統,謝謝。

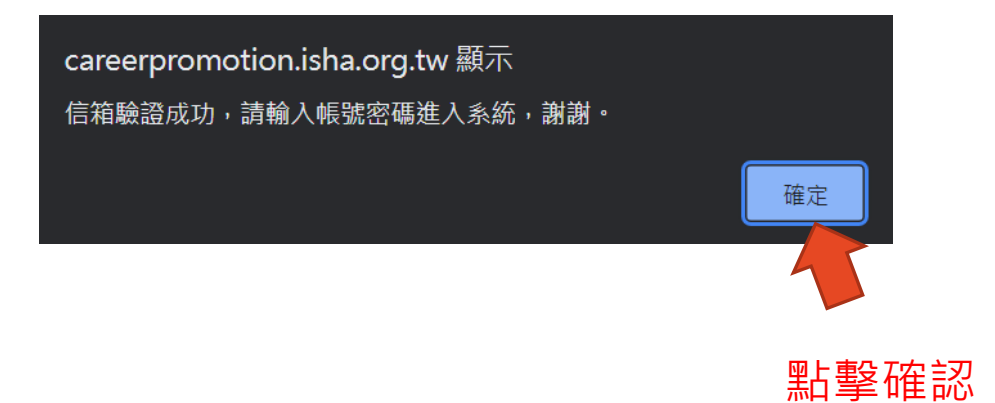

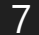

- ▶ 點擊確認後,網頁自動導向登入畫面。輸入帳號、密碼及驗證碼以進行登入。
- ▶ 收到帳號開通信件後,即可至登入系統登入。

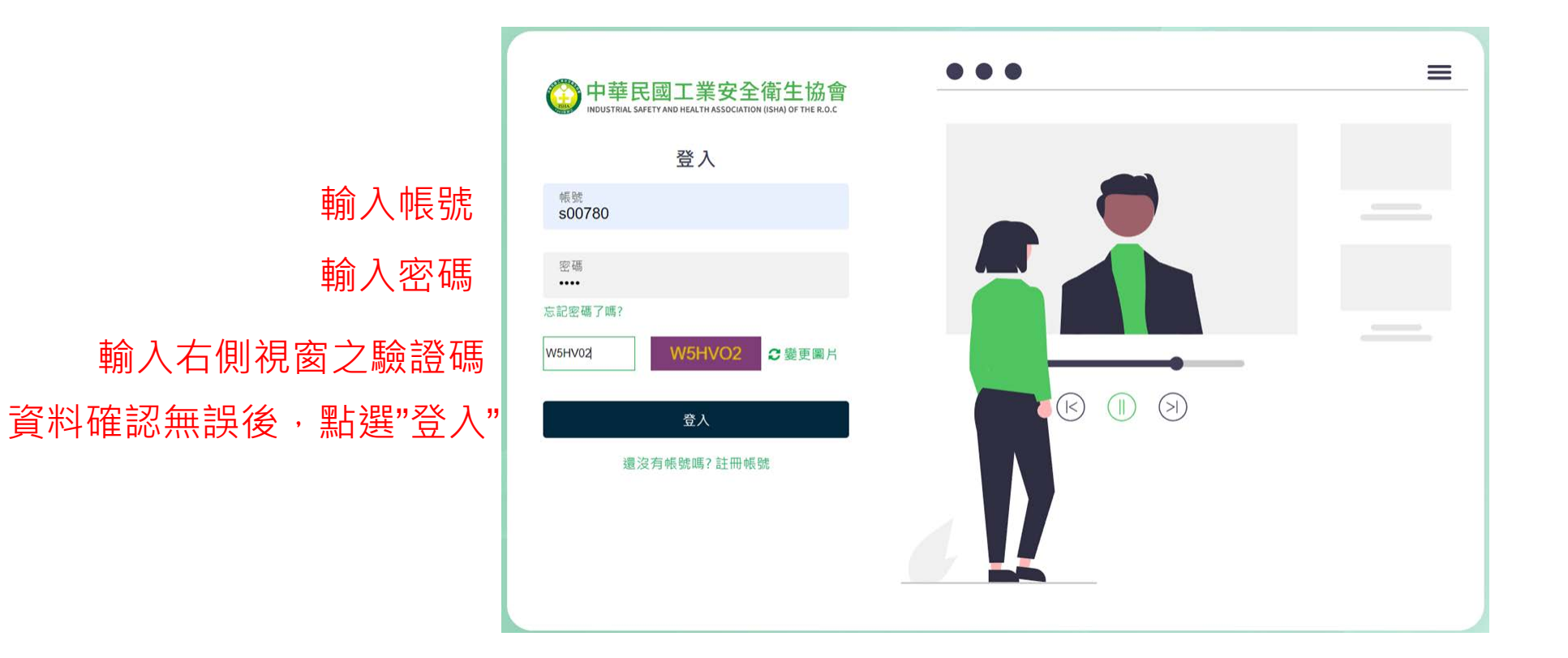

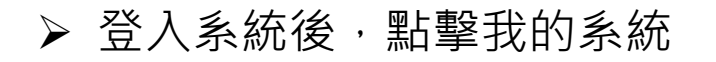

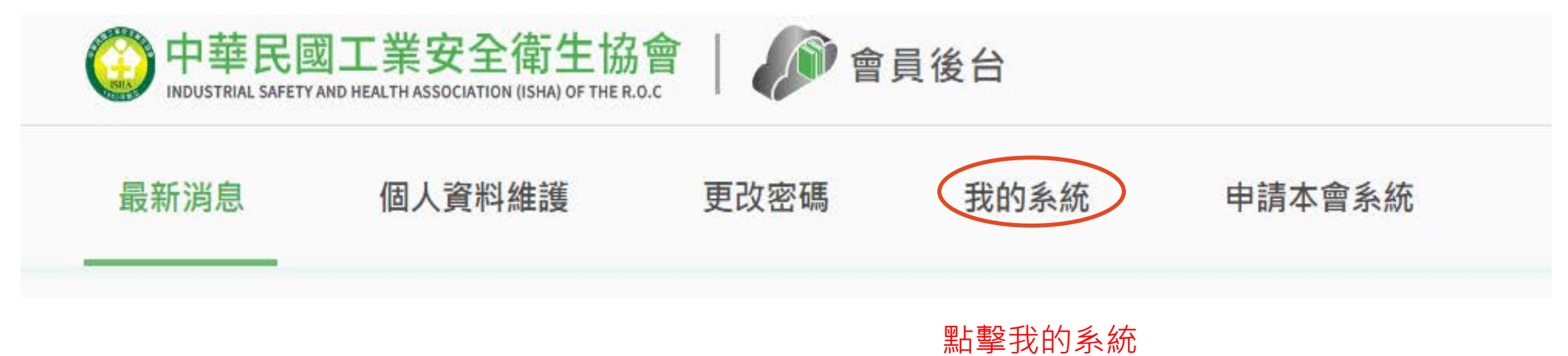

▶ 我的系統會顯示已開通之系統

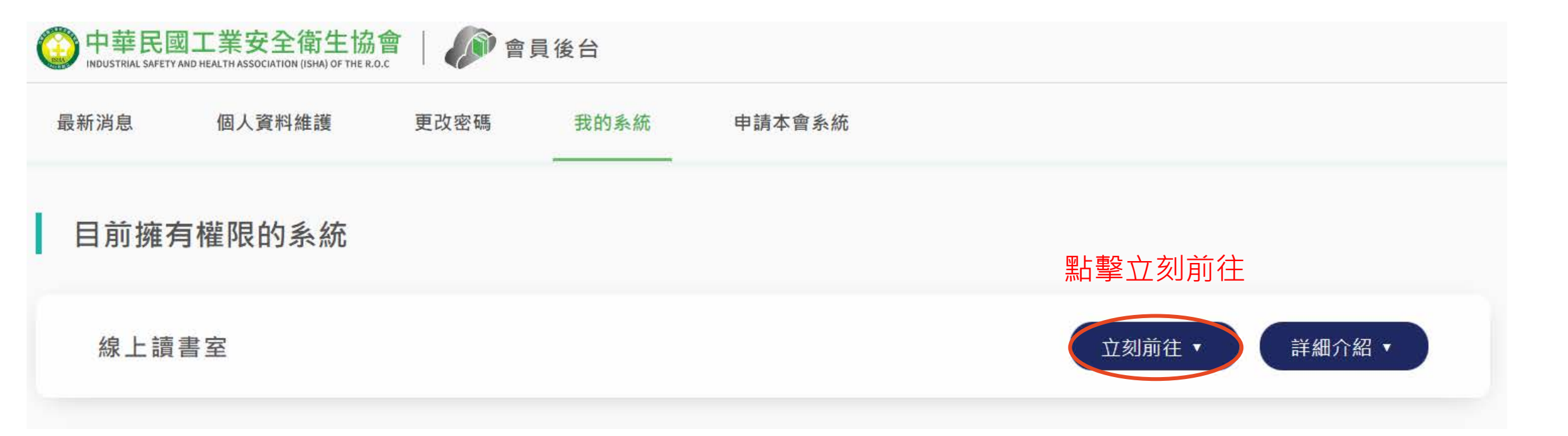

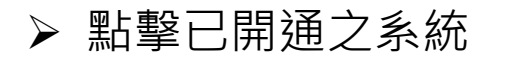

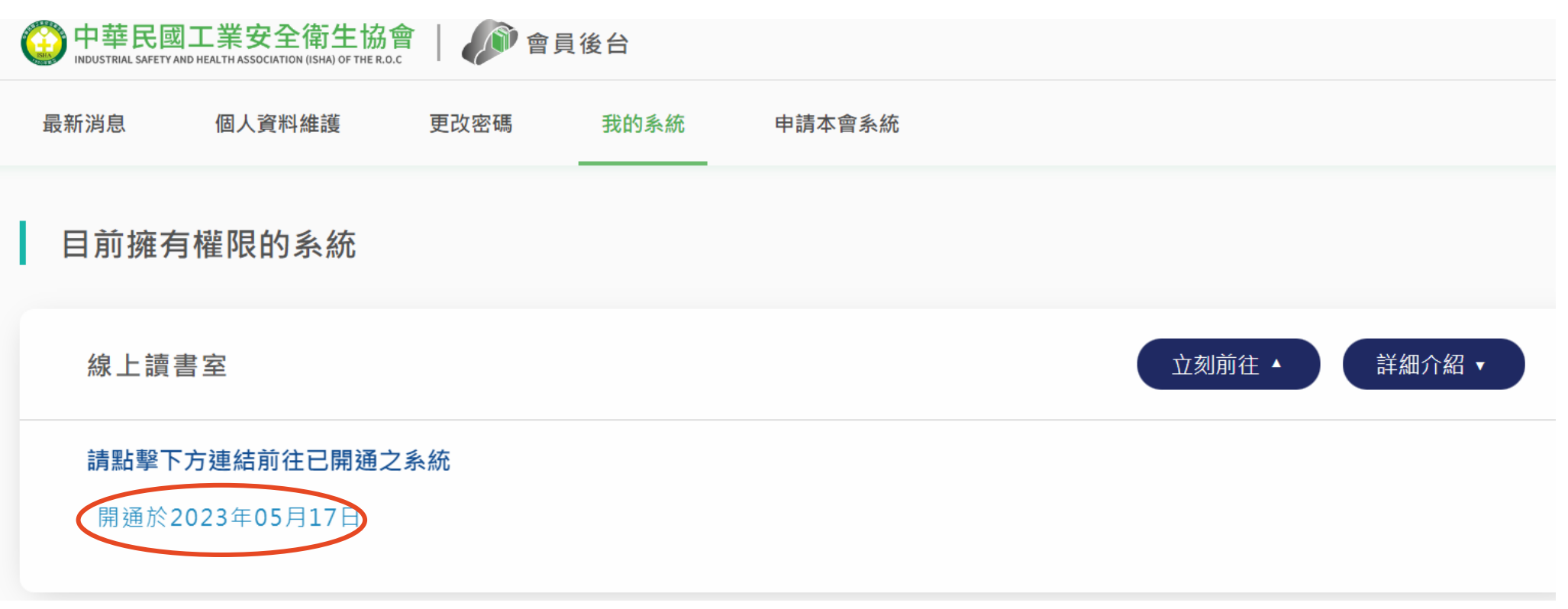

點擊"開通於2023年05月17日"進入讀書室·(此年月日為帳號核准日)

#### ▶ 點選已上架書籍(藍色字體)。

🗳 線上讀書室

目錄 搜尋內容: 請輸入您在尋找的內容? 搜尋 一般安全衛生 職業安全衛生法 職業安全衛生法施行細則 職業安全衛生管理辦法 缺氧症預防規則 重體力勞動作業勞工保護措施標準 機械設備器具及危險性機械設備 危害性化學品安全衛生 勞動法規

勞動檢查法第二十八條所定勞工有立即發生危險之虞認定標準 勞工職業災害保險職業傷病審查準則

#### 

#### **滑鼠滾輪上下以供閱讀**

點擊左右箭頭以供翻頁

職業安全衛生法

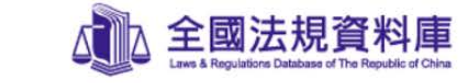

名 稱:職業安全衛生法
修正日期:民國 108 年 05 月 15 日
第 一章 總則

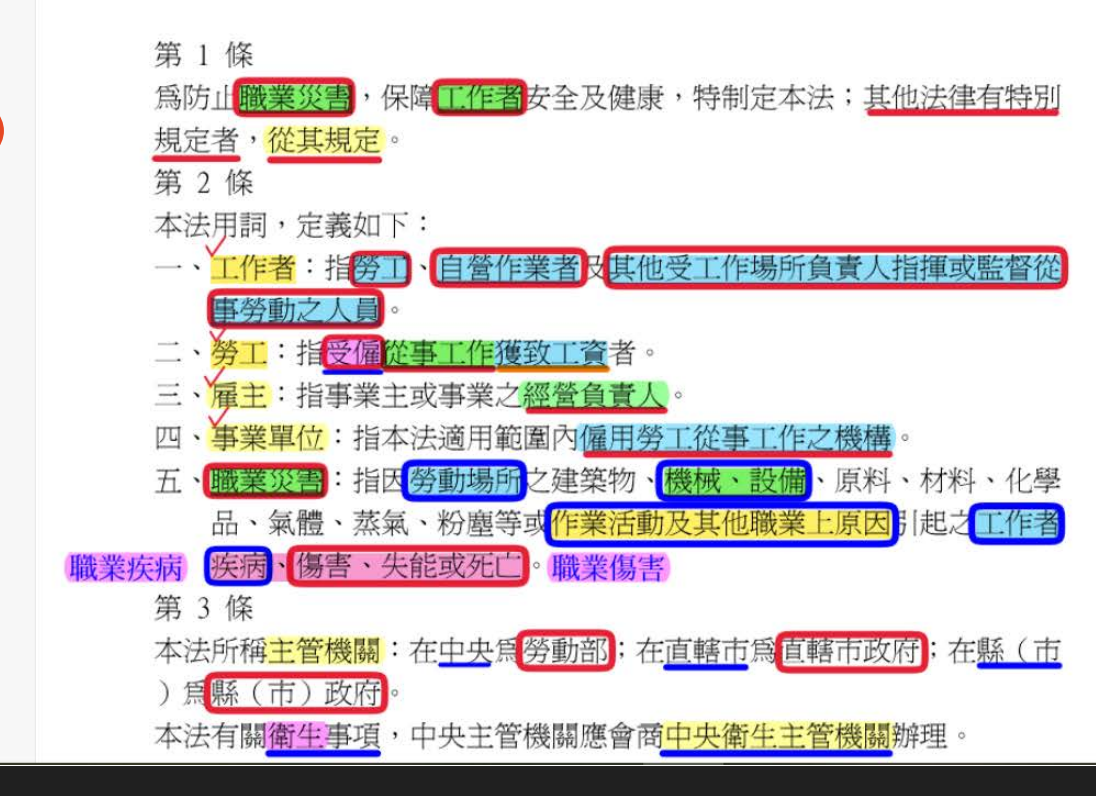

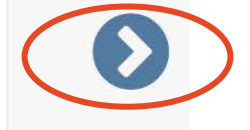

▶ 登入畫面。輸入帳號、密碼及驗證碼以進行登入。

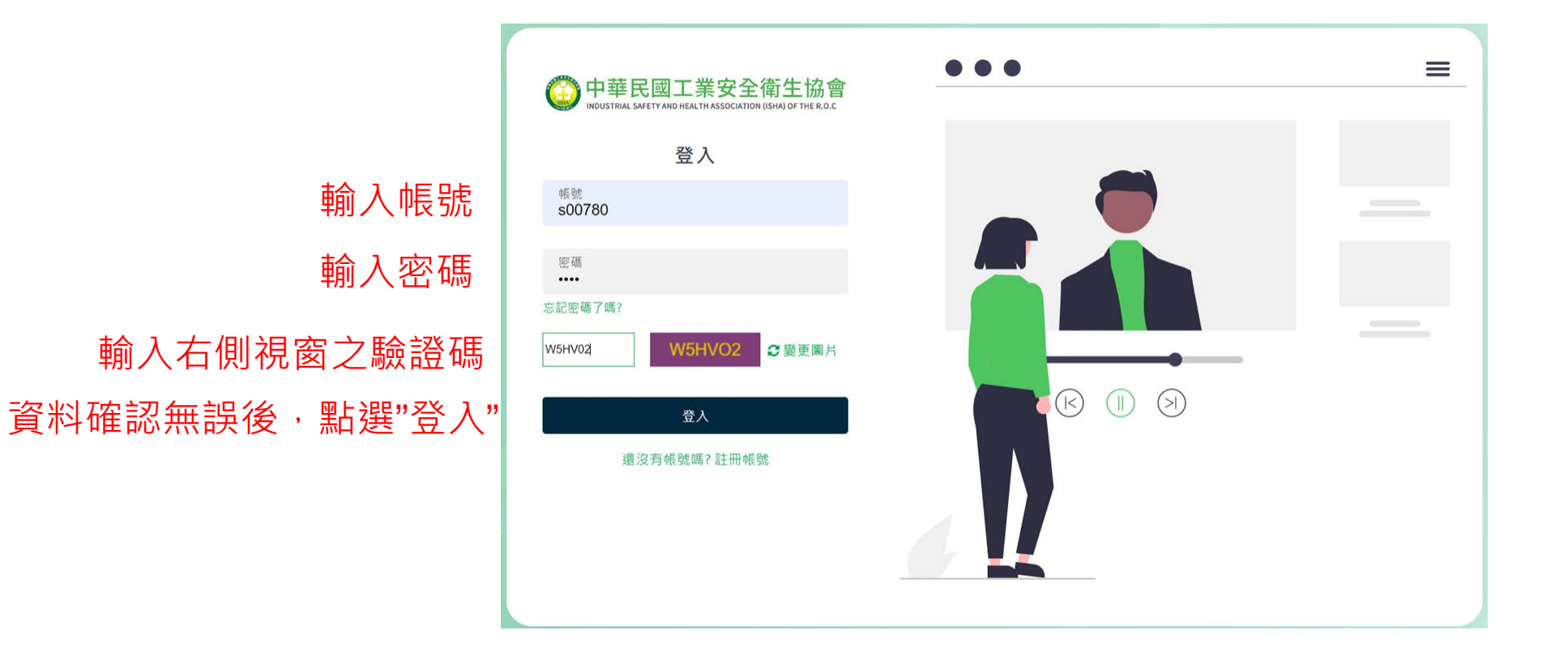

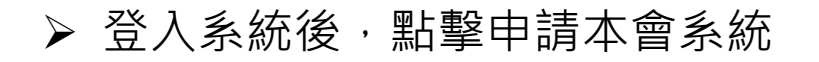

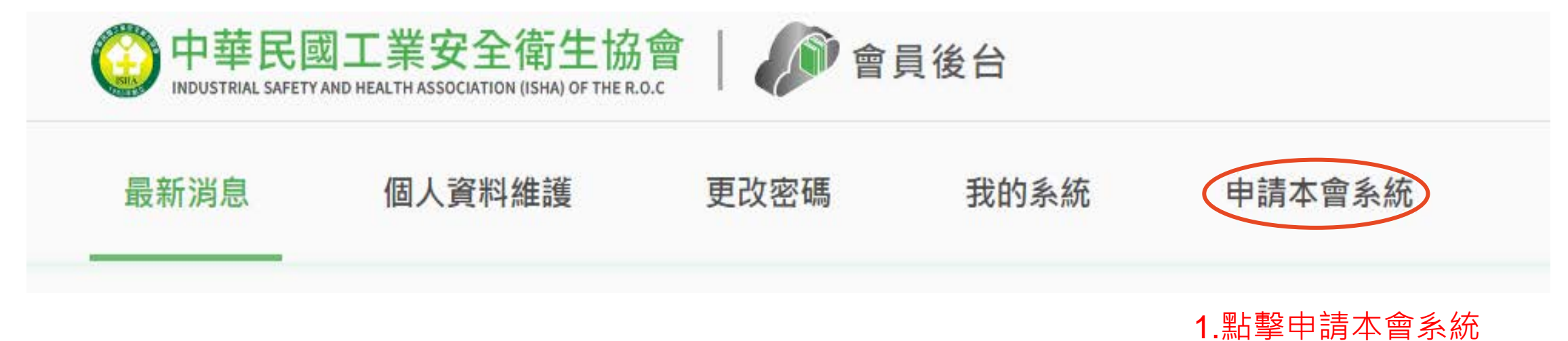

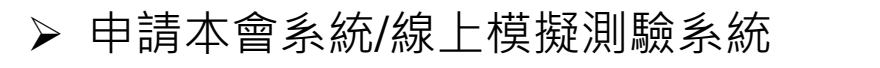

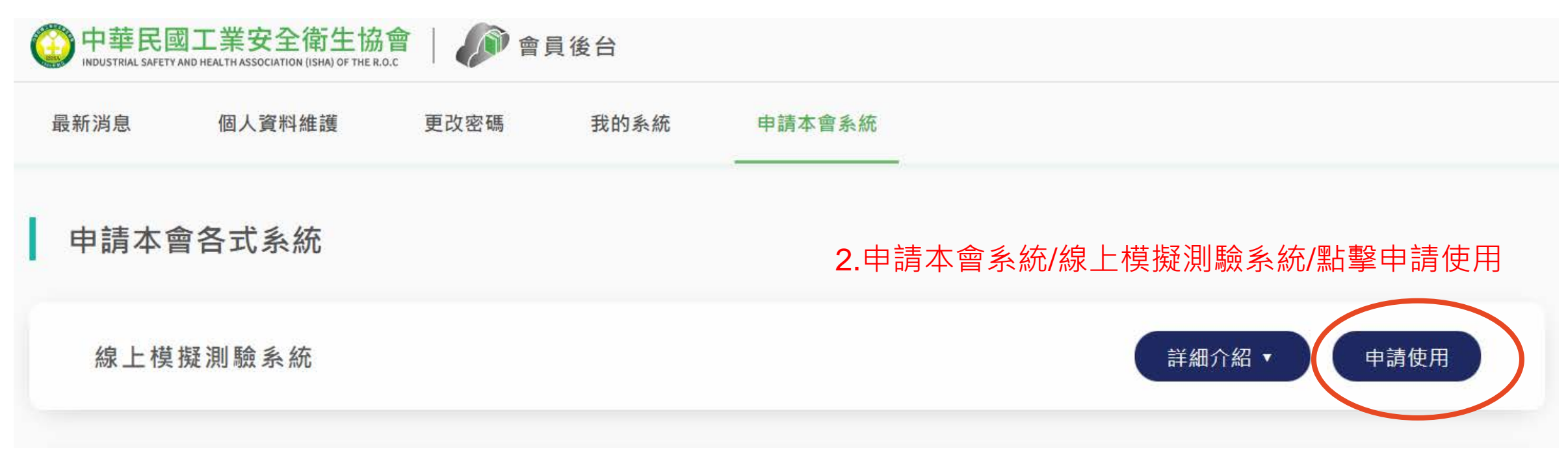

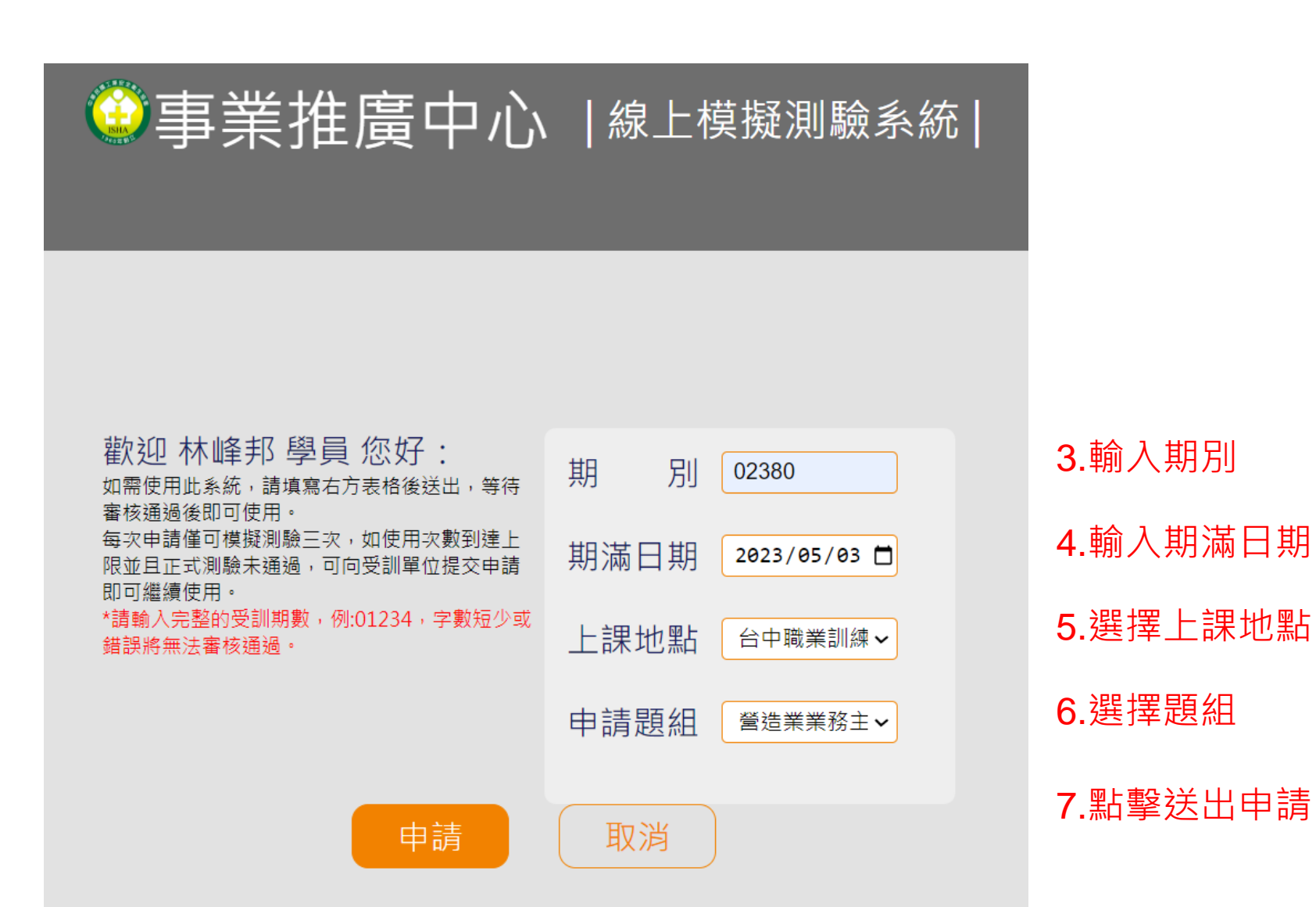

申請模擬測驗題組,請依您已結訓的訓練班別期數申請,如需查詢班別期數, 請提供您的身分證字號來信ric928@mail.isha.org.tw ▶ 資料確認無誤後,點選"送出申請"後,網頁顯示:已寄出確認至申請人信箱,請聯繫申請人 點選Email進行開通。點擊"確認"後關閉網頁,回到會員登入畫面

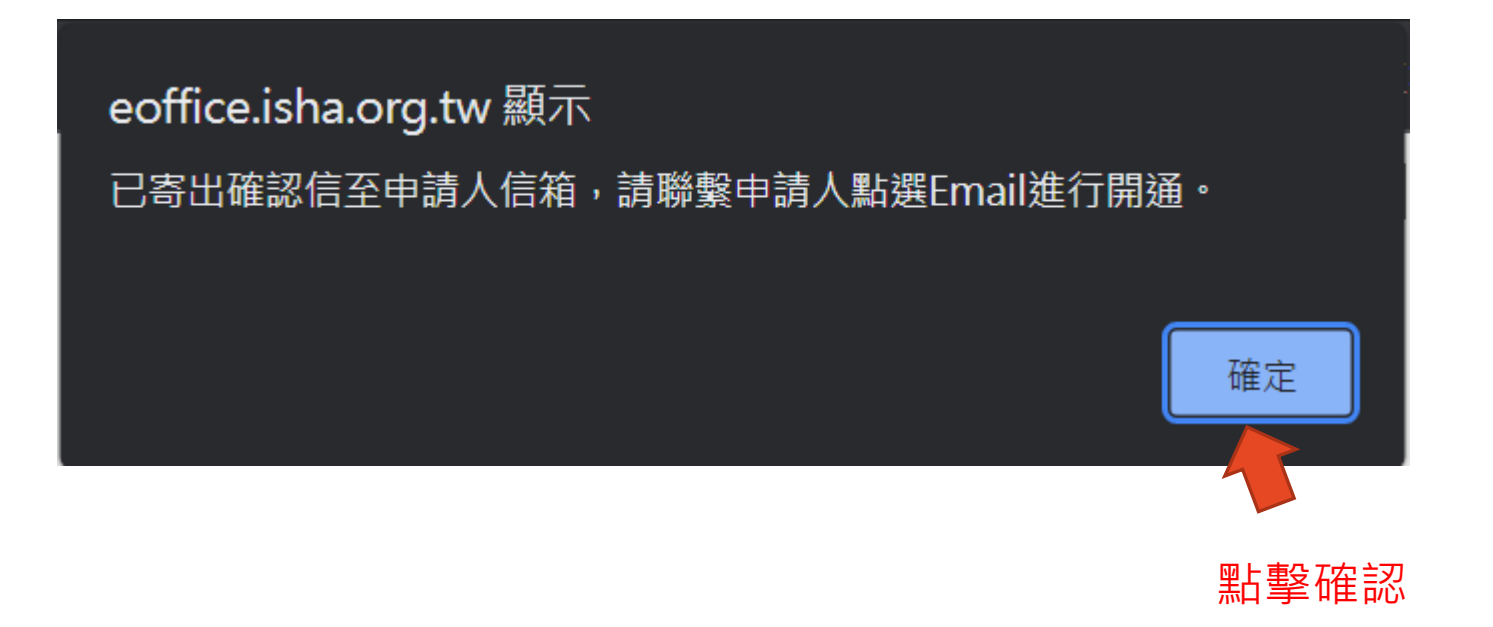

➤ 審核通過者,系統發送帳號開通信件於學員指定之電子郵件信箱

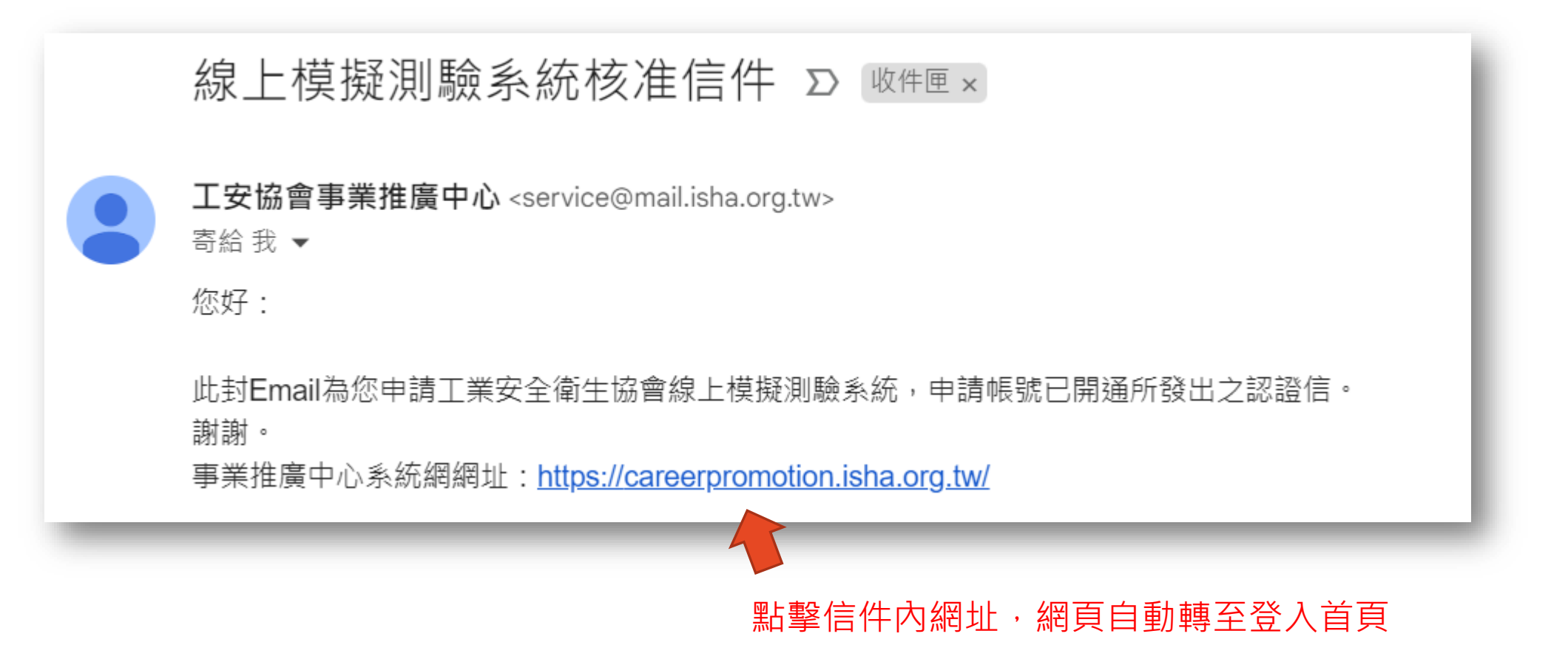

▶ 收到帳號開通信件後,即可至登入系統登入。

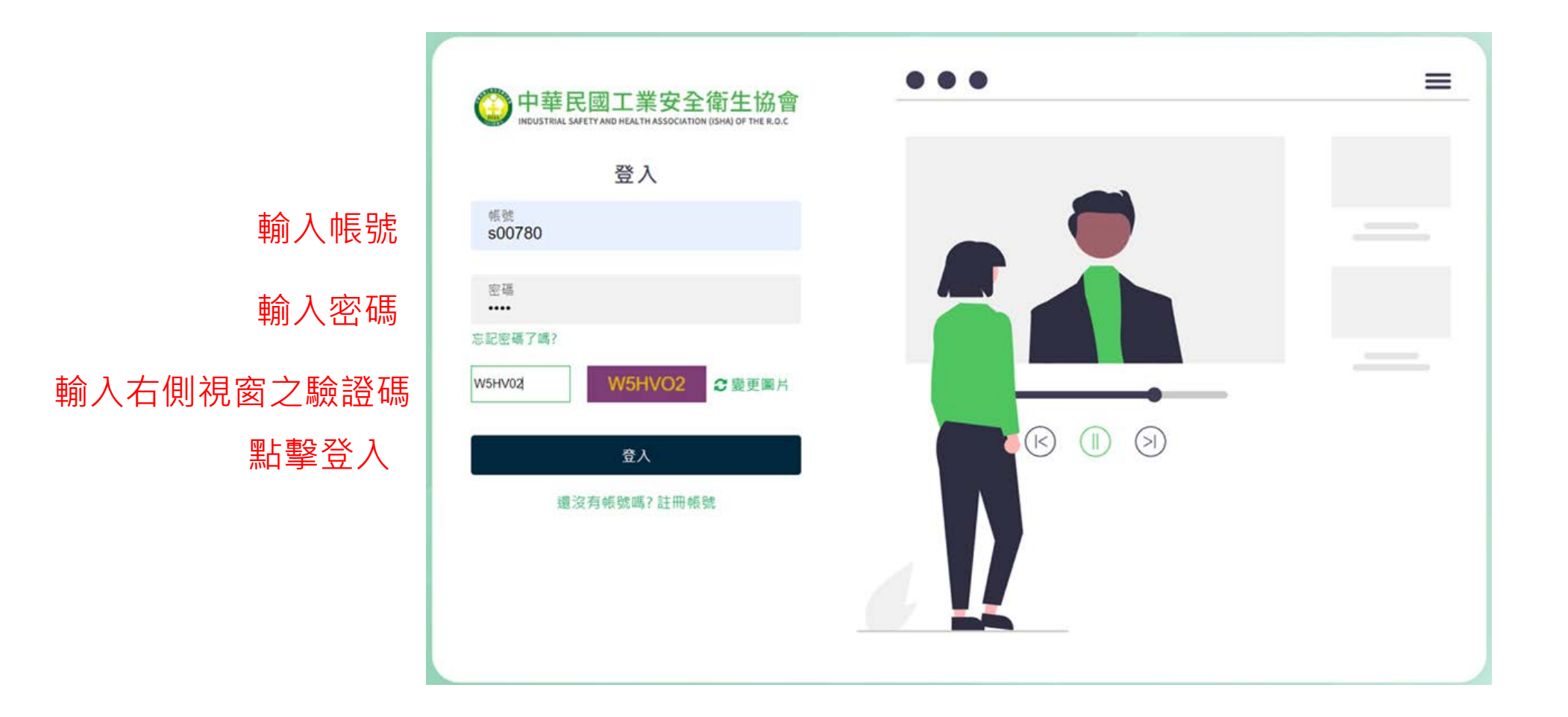

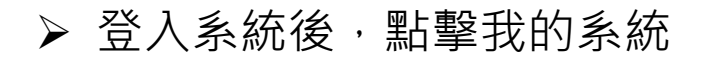

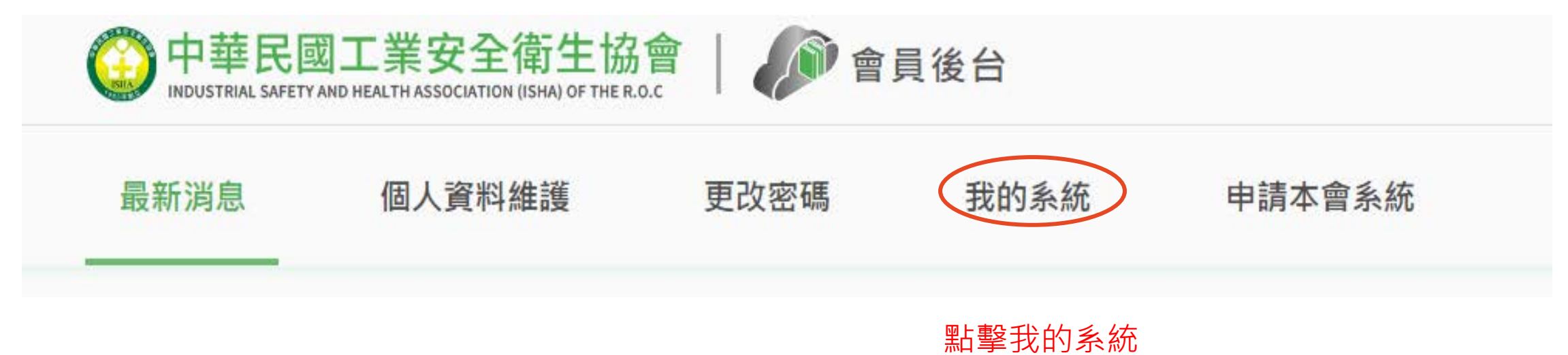

▶ 我的系統會顯示已開通之系統

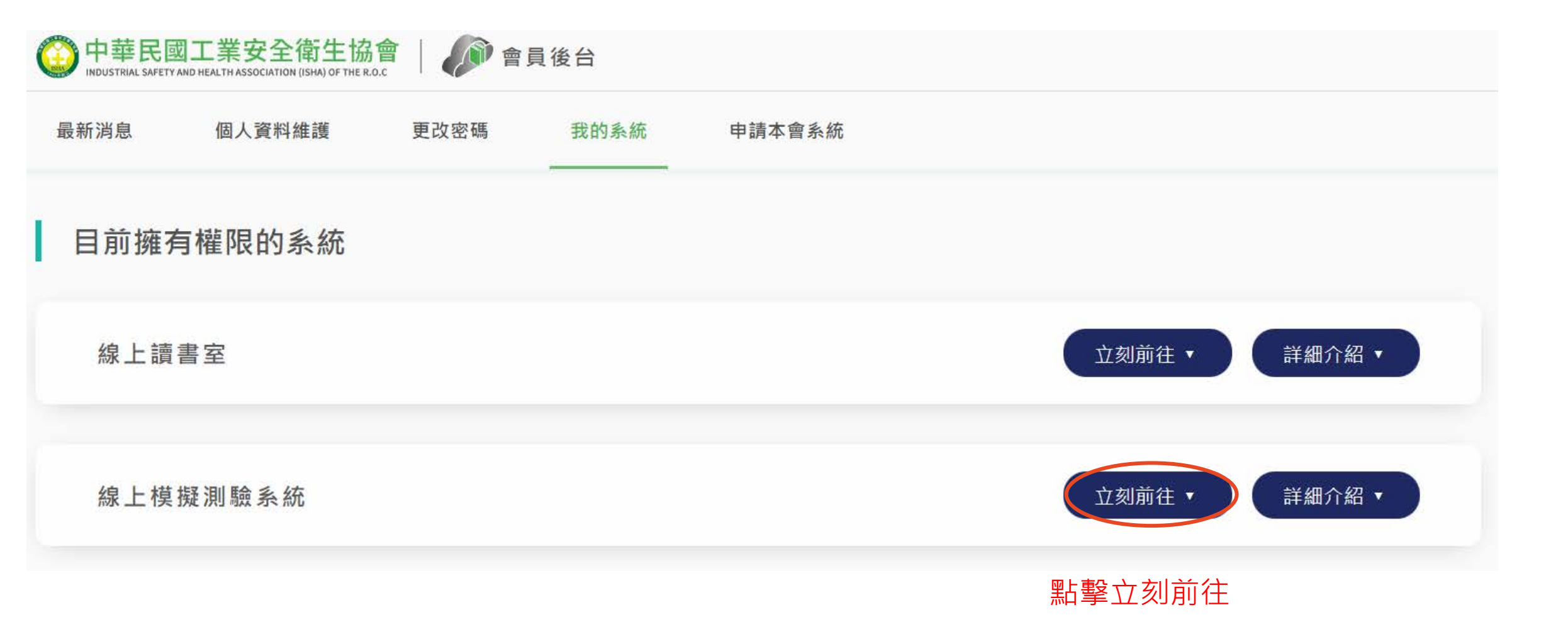

▶ 點擊已開通之系統

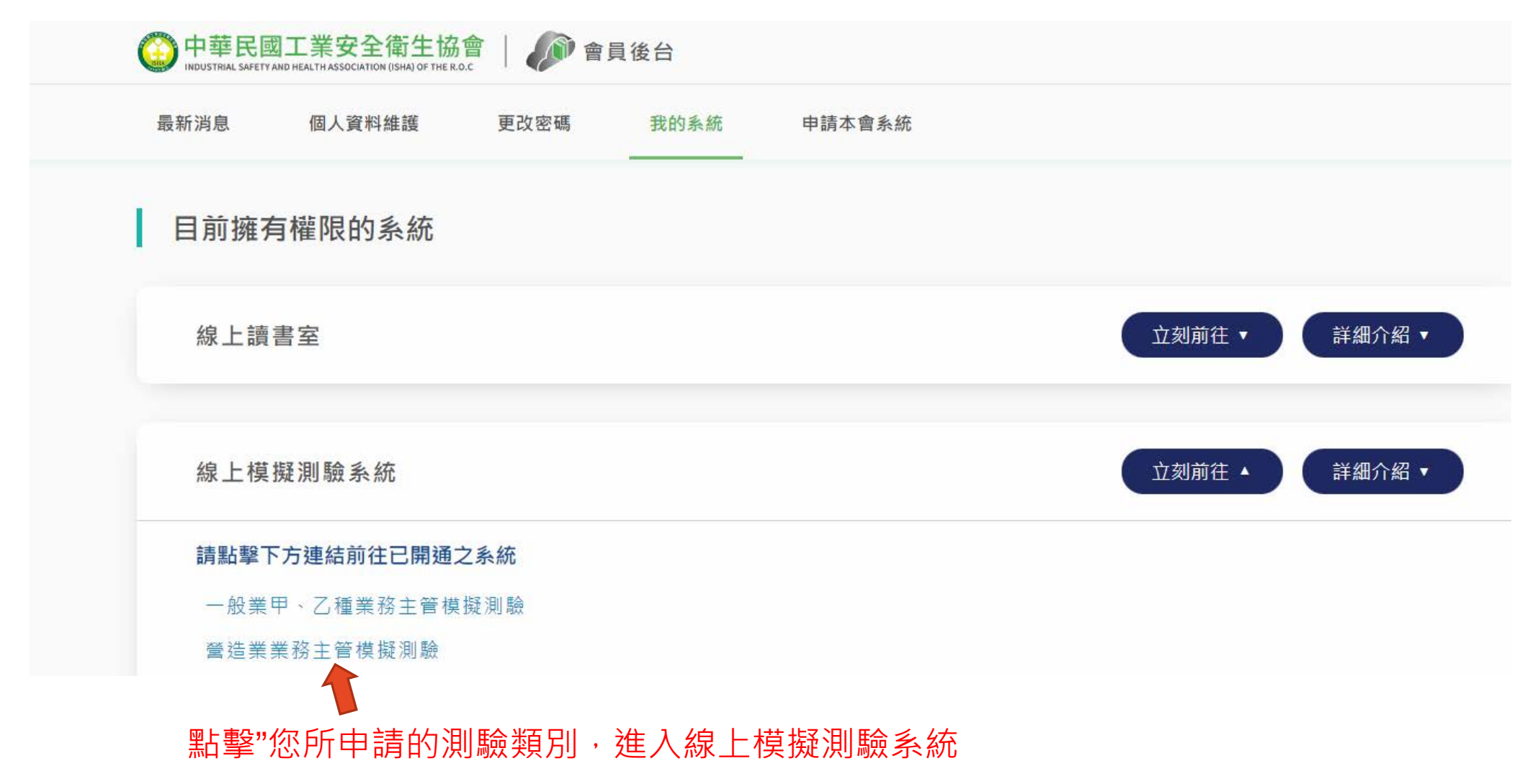

## ▶ 進入線上模擬測驗系統

| 姓             | -       | 名:林峰邦   |           |         |                    |            | 題       | 組       | 編       | 號:1003        |         |         |         |         |         |         |
|---------------|---------|---------|-----------|---------|--------------------|------------|---------|---------|---------|---------------|---------|---------|---------|---------|---------|---------|
| 題             | 组       | 名 稱:    | :營造業業務主管権 | 莫擬測驗    |                    |            | 美住      |         |         | 度:1~10        |         |         |         |         |         |         |
| 單選題 字型大小: 1 ✔ |         |         |           |         | 剩餘時間               | ]:01:39:51 |         |         |         | 提前結束          |         |         |         |         |         |         |
| 下一題」上一題(取消作答) |         |         |           |         | 已上傳答題數: 0 題(共130題) |            |         |         |         | 作答總覽 到第 1 🗸 題 |         |         |         |         |         |         |
| 作答狀況          |         |         |           |         |                    |            |         |         |         |               |         |         |         |         |         |         |
| 提號            | 1.單選題   | 2.單選題   | 3.單選題     | 4.單選題   | 5.單選題              | 6.單選題      | 7.單選題   | 8.單選題   | 9.單選題   | 10.單選題        | 11.單選題  | 12.單選題  | 13.單選題  | 14.單選題  | 15.單選題  | 16.單選題  |
| 作答            |         |         |           |         |                    |            |         |         |         |               |         |         |         |         |         |         |
| 提號            | 17.單選題  | 18.單選題  | 19.單選題    | 20.單選題  | 21.單選題             | 22.單選題     | 23.單選題  | 24.單選題  | 25.單選題  | 26.單選題        | 27.單選題  | 28.單選題  | 29.單選題  | 30.單選題  | 31.單選題  | 32.單選題  |
| 作答            |         |         |           |         |                    |            |         |         |         |               |         |         |         |         |         |         |
| 提號            | 33.單選題  | 34.單選題  | 35.單選題    | 36.單選題  | 37.單選題             | 38.單選題     | 39.單選題  | 40.單選題  | 41.單選題  | 42.單選題        | 43.單選題  | 44.單選題  | 45.單選題  | 46.單選題  | 47.單選題  | 48.單選題  |
| 作答            |         |         |           |         |                    |            |         |         |         |               |         |         |         |         |         |         |
| 提號            | 49.單選題  | 50.單選題  | 51.單選題    | 52.單選題  | 53.單選題             | 54.單選題     | 55.單選題  | 56.單選題  | 57.單選題  | 58.單選題        | 59.單選題  | 60.單選題  | 61.單選題  | 62.單選題  | 63.單選題  | 64.單選題  |
| 作答            |         |         |           |         |                    |            |         |         |         |               |         |         |         |         |         |         |
| 提號            | 65.單選題  | 66.單選題  | 67.單選題    | 68.單選題  | 69.單選題             | 70.單選題     | 71.單選題  | 72.單選題  | 73.單選題  | 74.單選題        | 75.單選題  | 76.單選題  | 77.單選題  | 78.單選題  | 79.單選題  | 80.單選題  |
| 作答            |         |         |           |         |                    |            |         |         |         |               |         |         |         |         |         |         |
| 提號            | 81.單選題  | 82.單選題  | 83.單選題    | 84.單選題  | 85.單選題             | 86.單選題     | 87.單選題  | 88.單選題  | 89.單選題  | 90.單選題        | 91.單選題  | 92.單選題  | 93.單選題  | 94.單選題  | 95.單選題  | 96.單選題  |
| 作答            |         |         |           |         |                    |            |         |         |         |               |         |         |         |         |         |         |
| 提號            | 97.單選題  | 98.單選題  | 99.單選題    | 100.單選題 | 101.單選題            | 102.單選題    | 103.單選題 | 104.單選題 | 105.單選題 | 106.單選題       | 107.單選題 | 108.單選題 | 109.單選題 | 110.單選題 | 111.單選題 | 112.單選題 |
| 作答            |         |         |           |         |                    |            |         |         |         |               |         |         |         |         |         |         |
| 提號            | 113.單選題 | 114.單選題 | 115.單選題   | 116.單選題 | 117.單選題            | 118.單選題    | 119.單選題 | 120.單選題 | 121.單選題 | 122.單選題       | 123.單選題 | 124.單選題 | 125.單選題 | 126.單選題 | 127.單選題 | 128.單選題 |
| 作答            |         |         |           |         |                    |            |         |         |         |               |         |         |         |         |         |         |
| 提號            | 129.單選題 | 130.單選題 |           |         |                    |            |         |         |         |               |         |         |         |         |         |         |
| 作答            |         |         |           |         |                    |            |         |         |         |               |         |         |         |         |         |         |

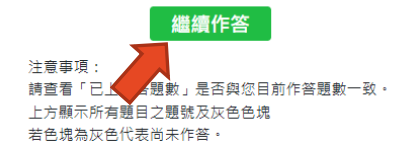

點擊繼續作答開始測試

▶ 開始作答

|                                                |                    |         | 工業安全衛生協會線上試驗系統 |                    |   |   |   |        |      |        |   |  |
|------------------------------------------------|--------------------|---------|----------------|--------------------|---|---|---|--------|------|--------|---|--|
| 姓                                              |                    |         | 名:林峰邦          |                    | 題 | 組 | 編 | 號:1003 |      |        |   |  |
| 題                                              | 組                  | 名       | 稱:營造業業務主管模擬測驗  |                    | 難 |   |   | 度:1~10 |      |        |   |  |
| 単選題 字型ナ                                        | 小:1~               |         |                | 剩餘時間:01:27:36      |   |   |   |        | 提前結束 | ]      |   |  |
| 下一題上一                                          | 題取消作答              |         |                | 已上傳答題數: 0 題(共130題) | 1 |   |   |        | 作答總覽 | 到第 1 🗸 | 題 |  |
| 1. 露天開挖作業中常見災害為倒塌崩塌、墜落、感電及物體飛落,其相關防災作法,以下何者為非? |                    |         |                |                    |   |   |   |        |      |        |   |  |
| ○ (1) 挖土機迴轉半徑內,可允許工作人員自由進出                     |                    |         |                |                    |   |   |   |        |      |        |   |  |
| ○ (2) 依地質鑽探調查結果擬定開挖計畫                          |                    |         |                |                    |   |   |   |        |      |        |   |  |
| ○ (3) 開挖車輛 機械應裝設倒車或旋轉警示燈及蜂鳴器                   |                    |         |                |                    |   |   |   |        |      |        |   |  |
| (4)開                                           | 挖深度大於 <b>1.5</b> r | m 以上,有崩 | 溻之虞,應設擋土支撐     |                    |   |   |   |        |      |        |   |  |
|                                                |                    |         |                |                    |   |   |   |        |      |        |   |  |

可測驗次數為3次

聯絡資訊 聯絡人:林峰邦 信箱:ric928@mail.isha.org.tw